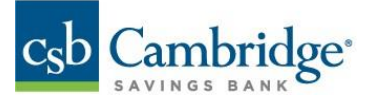

## **Originated ACH NOC Report – Permissions Guide**

This guide shows the steps needed to grant permissions for the **Originated ACH Return NOC Report** for users in Business Online Banking.

- 1. Log in to Business Online Banking by navigating to URL: https://businessonlinebanking.cambridgesavings.com/dbiqp.
- 2. Enter your Customer ID, User ID and password. Click "Sign In".

| SAVINGS BARE |  |
|--------------|--|
| CUSTOMER ID  |  |
|              |  |
| USER ID      |  |
|              |  |
| PASSWORD     |  |
|              |  |

3. Navigate to the slide out menu on the left side of the screen.

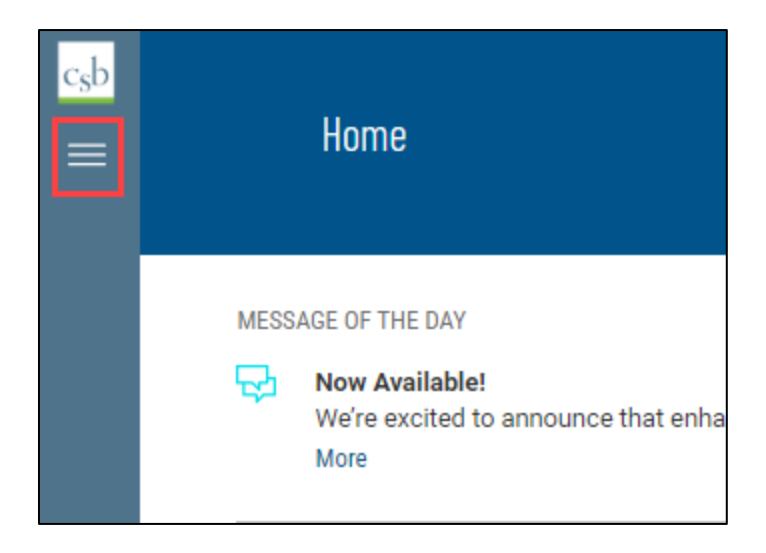

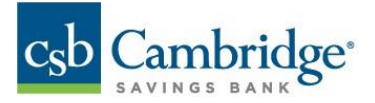

4. Click "User Management".

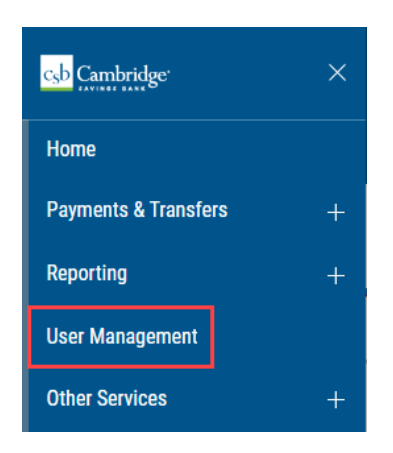

5. Locate the user requiring changes, click the (...) menu and select "Modify".

|                | Unlocked | Zach    |
|----------------|----------|---------|
| View           | Unlocked | lan     |
| Modify         | Unlocked | Chris S |
| Delete         | Unlocked | Chris S |
| Copy User      | Unlocked | Chris S |
| Reset Password | Unlocked | Chris S |

6. Click "Next".

| Modify User               |      |                      |          |
|---------------------------|------|----------------------|----------|
| DEFINE USER               |      |                      |          |
| USER INFORMATION          |      | CONTACT INFORMATION  |          |
| USER ID                   |      | EMAIL                |          |
| bttest2                   |      | RyanTest@gmail.com   |          |
|                           | 7/12 |                      | 18/255   |
| USER NAME                 |      | PHONE                | Optional |
| Ryan                      |      | (617) 441-4398       |          |
| CONTACT NAME              | 4/40 |                      | 14/25    |
| Test Name                 |      |                      |          |
| DIRECTCONNECT ID          | 9/40 | > Add Contact Fields |          |
| bwbtestcobttest2          |      | USER SETTINGS        |          |
|                           |      | ENABLE DATE          |          |
| PASSWORD                  |      | 06/06/2022           |          |
| System Generated Password |      |                      |          |
| Cond Docoword             |      | USER TYPE            |          |
| Send Password             |      | Admin                | ~        |
|                           |      | Canc<br><br>Cc       | el NEXT  |

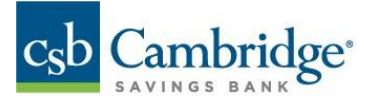

7. Expand the Core Services Menu.

| Assign Services     |
|---------------------|
| Select All          |
| + Core Services     |
| + Payments Services |
| + Others            |
| + Administration    |

8. Check the box for Electronic Report Delivery.

| Assign Services                 |
|---------------------------------|
| Select All                      |
| — Core Services                 |
| Select All                      |
| 🗹 Bank Account Info Reporting 🏛 |
| 🗹 Loan Account Info Reporting 🏛 |
| 🗹 Transfers 🏛                   |
| Input                           |
| M Import                        |
| Approval                        |
| 🗹 Stop Payments 🏛               |
| M Input                         |
| View Only                       |
| Electronic Report Delivery 💿    |
|                                 |

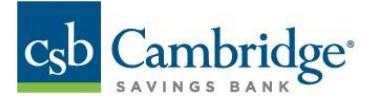

9. Under **Report Permissions**, Check the box associated with each account needed by the user for the **Originated ACH Return NOC Report**.

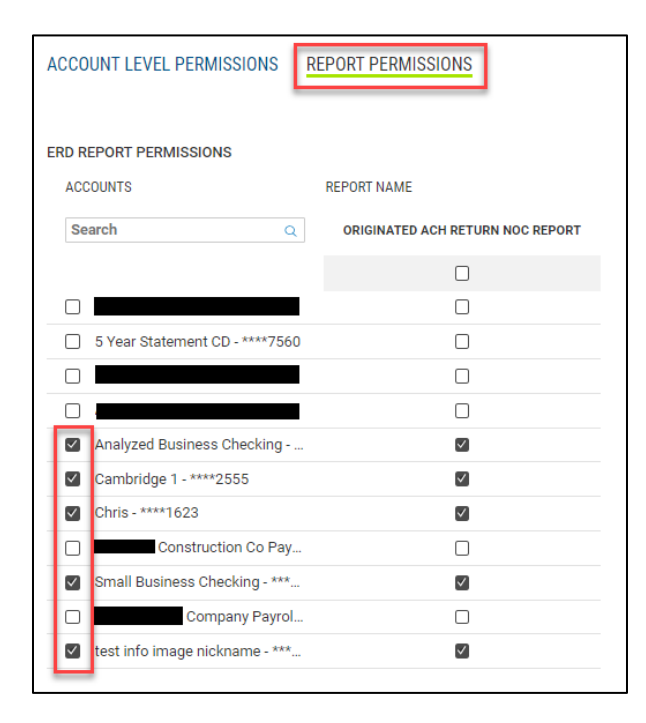

10. Click "**Next"** in the bottom right corner of the screen.

| ≀D R         | EPORT PERMISSIONS              |                                  | Select All |
|--------------|--------------------------------|----------------------------------|------------|
| ACC          | COUNTS                         | REPORT NAME                      |            |
| Se           | arch Q                         | ORIGINATED ACH RETURN NOC REPORT |            |
|              |                                |                                  |            |
|              |                                |                                  |            |
| $\Box$       | 5 Year Statement CD - ****7560 |                                  |            |
|              |                                |                                  |            |
|              |                                |                                  |            |
| $\checkmark$ | Analyzed Business Checking     | $\checkmark$                     |            |
| $\checkmark$ | Cambridge 1 - ****2555         | $\checkmark$                     |            |
| $\checkmark$ | Chris - ****1623               | $\checkmark$                     |            |
|              | Construction Co Pay            |                                  |            |
| $\checkmark$ | Small Business Checking - ***  | $\checkmark$                     |            |
|              | Company Payrol                 |                                  |            |
| $\checkmark$ | test info image nickname - *** |                                  |            |
|              |                                |                                  |            |
| VIEW         | V 1-11 OF 11                   | DISPL                            | AY 11 V 1  |

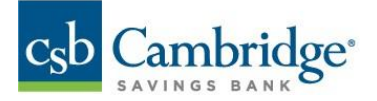

11. Click "Continue to Summary" in the bottom right corner of the screen.

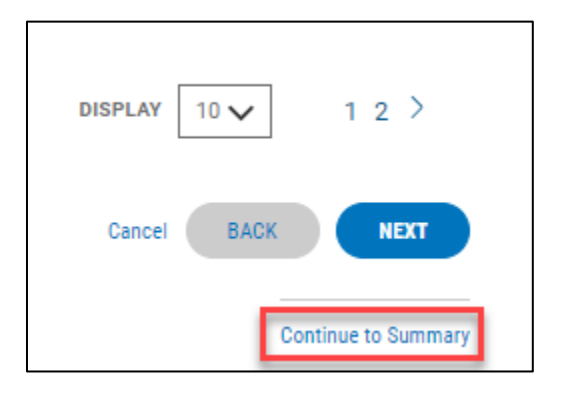

12. Review the user permissions, if correct then click "Save" at the bottom of the screen.